## Microsoft Edge

Microsoft Edge can be launched by clicking on the icon C. The procedure for checking the version of Edge on your computer is as follows:

- 1. Open Microsoft Edge by clicking on the icon.
- 2. Click on the 3 dots displayed in the upper-right corner.

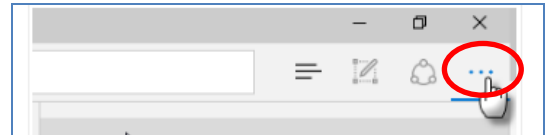

3. Then select "Settings".

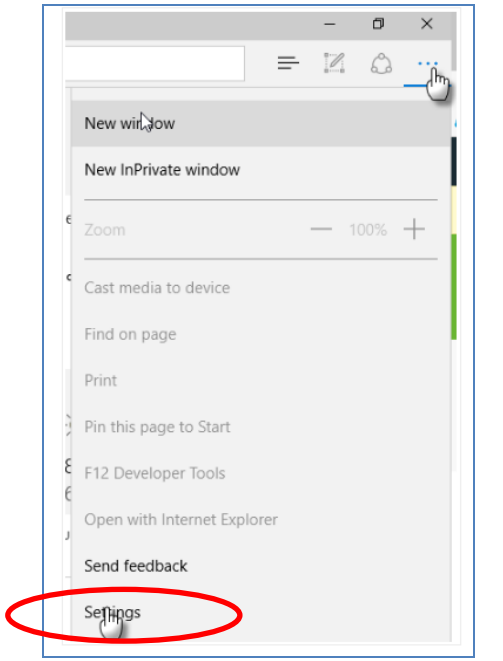

4. Look for your version under "About this app".

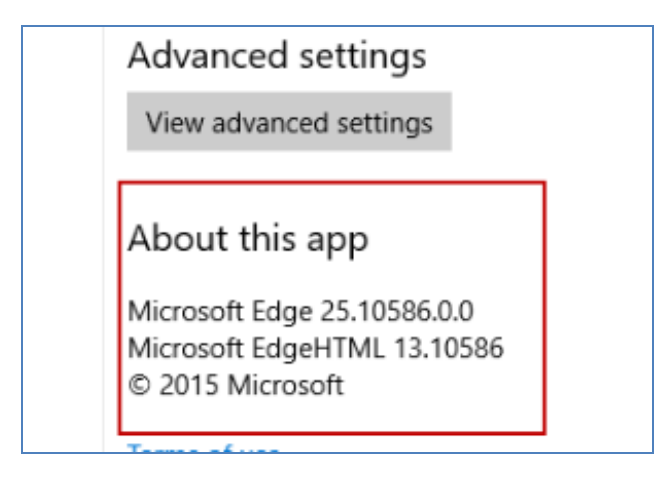

## Updating your Microsoft Edge Browser

The browser Microsoft Edge is tied to Windows 10 and will be automatically kept up to date.